# لوحم ىلع 802.1x ذفنملا ةقداصم دادعإ نيوكت ام

## فدەلا

لبق .مداخلاو ليمعلا نيب لوصولا يف مكحتلا لهسي ارايعم IEEE 802.1x ربتعي ةقداصم بجي ،لوحم وأ (LAN) ةيلحم ةقطنم ةكبش ةطساوب ليمعل تامدخلا ريفوت ةمدخ ليغشتب موقي يذلا ةقداصملا مداخ ةطساوب لوحملا ذفنمب لصتملا ليمعلا مدخ ليغشتا مرات بالط ةقداصم

لاصتالاا ىلع مەل حرصملا ريغ ءالمعلا ةردق دييقت ىلع 802.1x ققداصم لمعت يە 802.1x ققداصم .قياعدلا قيرط نع اەيلإ لوصولا نكمي ذفانم لالخ نم LAN قكبشب قيلاتلا ةددحملا راودالا قكبشلا قزەجأ نمضتت ،جذومنلا اذه يف .مداخ-ليمع زارط:

ةكبشلا ىلإ لوصولا بلطي ةكبش زاهج وه بلاطملا وأ ليمعلا — بلاطملا وأ ليمعلا ةقداصمب لصتم ليمعلا .ةيلحملا.

ذفانم ليصوت متي يذلاو ةكبشلا تامدخ رفوي ةكبش زاهج وه قدصملا — قدصملا ةموعدم ةيلاتلا ةقداصملا بيلاسأ .هب ليمعلا

ةقداصملاا يف .ةقداصملا عاضوأ عيمج يف ةموعدم — 1x ـــ 802 رايعم ىلع ةمئاق عسوتملا ةقداصملا لوكوتورب لئاسر قدصملا جرختسي ،802.1x رايعم ىلإ ةدنتسملا مداخ ىلإ اهررميو ،(LAN (EAPoL مزح ربع EAP وأ 802.1x لوكوتورب لئاسر نم (EAP) مداخ يلإ اهررميو ،(RADIUS مزح ربع RADIUS لوكوتورب مادختساب ،ةقداصملا

ىلإ دنتسم MAC — لوصولا يف مكحتلا مادختساب .ةقداصملا عاضوأ عيمج يف موعدم — MAC ىلإ دنتسم جمانربلا نم EAP ليمع ءزج ذيفنتب هسفن قدصملا موقي ،مئاقلا (MAC) طئاسولا ىلإ ةكبشلا ىلإ لوصولا نع نوثحبي نيذلا ءالمعلا نع ةباين.

ةقداصملا مادختساب .ةددعتملا تاسلجلا عاضوأ يف طقف موعدم — بيولا ىلإ دنتسم جمانربلا نم EAP ليمع عزج ذيفنتب هسفن قدصملا موقي ،بيولا ىلإ ةدنتسملا ةكبشلا ىلإ لوصولا نع نوثحبي نيذلا ءالمعلا نع ةباين

مداخ .ليمعلل ةيلعفلا ةقداصملا ءارجإب ةقداصملا مداخ موقي — ةقداصملا مداخ EAP. تادادتماب دوزم RADIUS ةقداصم مداخ وه زاهجلاب صاخلا ةقداصملا

ذفنم لكل امهيلك وأ قدصم وأ ببسم وأ ليمع ةكبشلا زاهج نوكي نأ نكمي **:ةظحالم** 

لاثم اذه يف .ةددحملا راودألل اقفو ةزهجألا نيوكتب تماق ةكبش هاندأ ةروصلا ضرعت، SG350X حاتفم تلمعتسا.

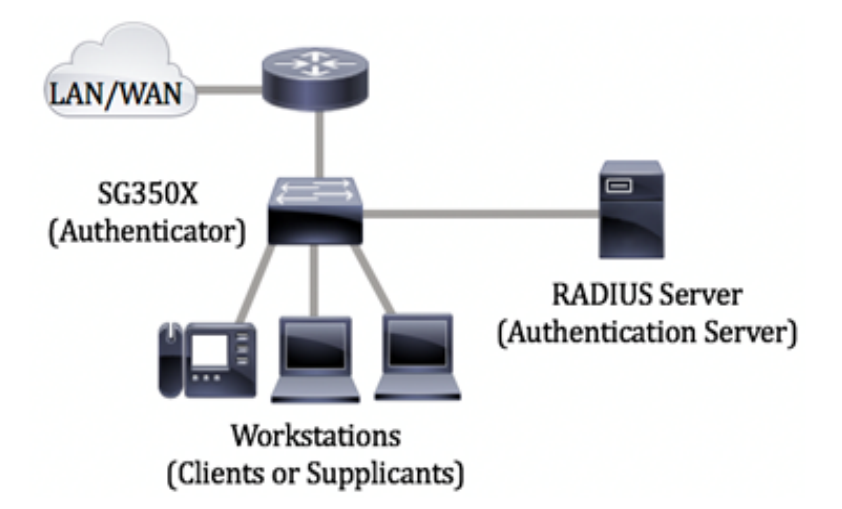

#### :802.1x نيوكت يف تاداشرإ

ةدعاسملا ةادألا مادختساب VLAN تاكبش ءاشنإل .(VLAN) يرهاظ لوصو ةكبش ءاشنا ةدنتسملا تاميلعتلا ىلع لوصحلل .<mark>انه</mark> رقنا ،كيدل لوحملا يف بيولا ىلإ ةدنتسملا ا<u>انه</u> رقنا ،(CLI) رماوألا رطس ةهجاو ىلإ.

ةادألا مادختساب نيوكتلل .كيدل لوحملا ىلع VLAN ةكبش ىلإ ذفنملا تادادعإ نيوكت .<mark>انه</mark> رقنا ،(CLI) رماوألا رطس ةهجاو مادختسال .<u>انه</u> رقنا ،بيولا ىلإ ةدنتسملا ةدعاسملا

لوحملا ىلع ماع لكشب 802.1x نيكمت بجي لوحملا ىلع 802.1x صئاصخ نيوكتب مق .<u>انه</u> رقنا ،تاميلعت ىلع لوصحلل 802.1x ذفنملا ىلإ ةدنتسملا ةقداصملا نيكمتل

تادادعا نيوكت ةيفيك ةفرعمل لوحملا ىلع ينمزلا قاطنلا نيوكتب مق (يرايتخإ) ا<u>انه</u> رقنا ،كيدل لوحملا ىلع ينمزلا قاطنلا.

تادادعإ نيوكت ةيفيك لوح تاميلعت ةلاقملا هذه مدقت .802.1x ذفنملا ةقداصم نيوكت كيدل لوحملا يلع 802.1X ذفنملا ةقداصم.

.<u>انه</u> رقنا ،ام لوحم ىلع MAC ىلإ ةدنتسملا ةقداصملا نيوكت ةيفيك ةفرعمل

## قيبطتلل ةلباقلا ةزهجألا

Sx300 Series

Sx350 Series

SG350X Series

Sx500 Series

Sx550X Series

## جماربلا رادصإ

1.4.7.06 — SX300، SX500

2.2.8.04 — SX350, SG350X, SX550X

## ام لوحم ىلع 802.1x ذفنملا ةقداصم تادادعإ نيوكت

#### RADIUS ليمع تادادعإ نيوكت

رتخأ مث كيدل لوحملل بيولا ىلا قدنتسملا قدعاسملا قادألا ىل لوخدلا لجس .1 قوطخلا ضرعلا عضو قلدسنملا قمئاقلا يف **قمدقتم تارايخ**.

تلمعتسا ،لاثم اذه يف .زاهجلا جذومن ىلع ةحاتملا ةمئاقلا تارايخ فلتخت دق **:ةظحالم** SG550X-24.

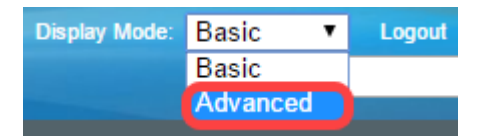

.RADIUS ليمع < نامألاا ىلإ لقتنا .2 ةوطخلا

| <ul> <li>Multicast</li> </ul>     |  |
|-----------------------------------|--|
| IP Configuration 1                |  |
| ✓ Security                        |  |
| TACACS+ Client                    |  |
| RADIUS Client 2                   |  |
| RADIUS Server                     |  |
| Password Strength                 |  |
| Key Management                    |  |
| Mgmt Access Method                |  |
| Management Access Authe           |  |
| Secure Sensitive Data Man         |  |
| <ul> <li>SSL Server</li> </ul>    |  |
| <ul> <li>SSH Server</li> </ul>    |  |
| <ul> <li>SSH Client</li> </ul>    |  |
| TCP/UDP Services                  |  |
| <ul> <li>Storm Control</li> </ul> |  |
| Port Security                     |  |
| 802.1X Authentication             |  |
| Denial of Service Preventio       |  |
| IP Source Guard                   |  |
| ARP Inspection                    |  |
| IPv6 First Hop Security           |  |
| Access Control                    |  |

ةفاضإل .**.ةفاضإ** قوف رقناو *RADIUS لودج* مسق ىلإ لفسأل ريرمتلاب مق .3 ةوطخلا مداخ RADIUS.

| Retries:                      | 3                         |                      | (Range: 1 - 15, De     | efault: 3)         |         |              |               |
|-------------------------------|---------------------------|----------------------|------------------------|--------------------|---------|--------------|---------------|
| Timeout for Reply:            | 3                         |                      | sec (Range: 1 - 3      | 0, Default: 3)     |         |              |               |
| Oead Time:                    | 0                         |                      | min (Range: 0 - 2      | 000, Default: 0    | )       |              |               |
| Key String:                   | Encrypted                 |                      |                        |                    |         |              |               |
|                               | Plaintext                 |                      | (0                     | /128 character     | s used) |              |               |
| Source IPv4 Interface:        | Auto 🔻                    |                      |                        |                    |         |              |               |
| Source IPv6 Interface:        | Auto 🔻                    |                      |                        |                    |         |              |               |
| Apply Cancel                  |                           |                      |                        |                    |         |              |               |
| RADIUS Table                  |                           |                      |                        |                    |         |              |               |
| Server Priority               | Key<br>String (Encrypted) | Timeout<br>for Reply | Authentication<br>Port | Accounting<br>Port | Retries | Dead<br>Time | Usage<br>Type |
| 0 results found.              |                           |                      |                        |                    |         |              |               |
| Add Edit                      | . Delete                  |                      |                        |                    |         |              |               |
| An * indicates that the parar | meter is using the d      | efault globa         | l value.               |                    |         |              |               |
| Display Sensitive Data as     | Plaintext                 |                      |                        |                    |         |              |               |

لقح يف مسالا وأ IP ناونع بسح RADIUS مداخ ديدحت ديرت تنك اذا ام ددح .4 ةوطخلا RADIUS مداخب صاخلا IP ناونع رادصا ددح .*مداخلا فيرعت IP*.

لاثملا اذه يف **4 رادصإل**او **IP ناونع بسح** مدختسنس **:ةظحالم**.

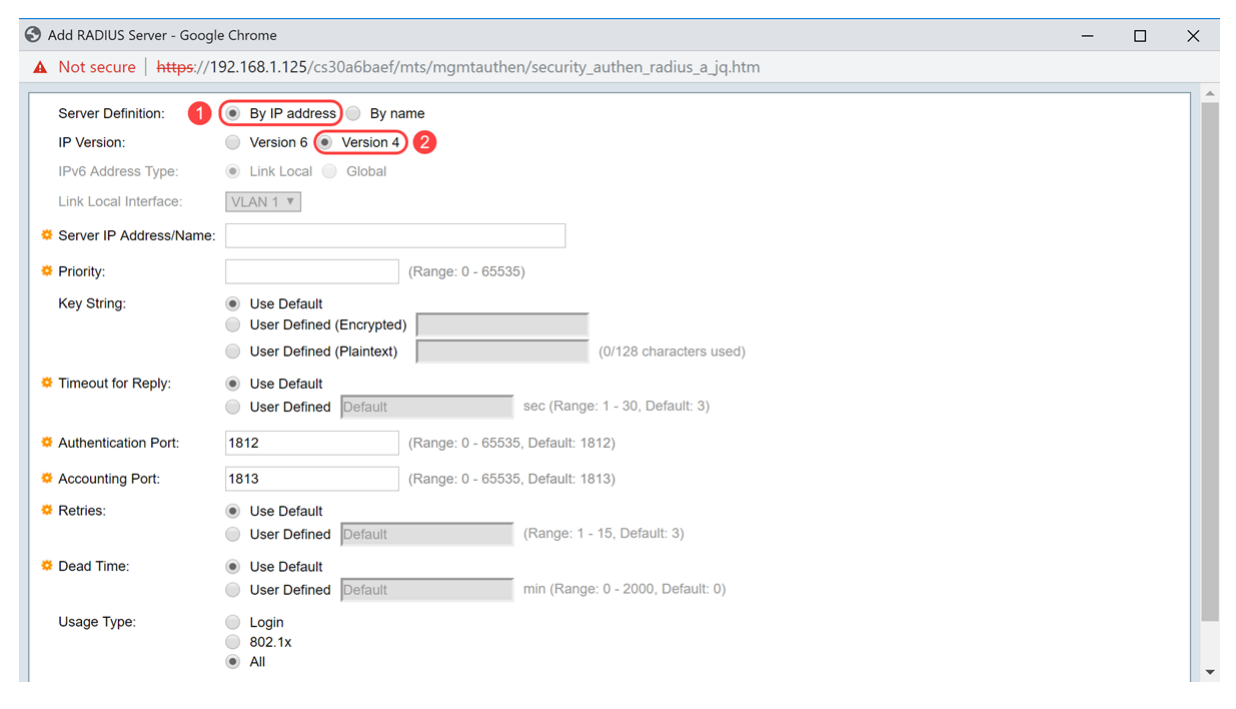

.همسا وأ IP ناونع بسح RADIUS مداخ يف لخدأ .5 ةوطخلا

.*مداخلا مسا/١٩ ناونع* لقح يف ١**٩٤.168.1.146** ا ناونع لاخداب موقنس :**ةظحالم** 

| S Add RADIUS Server - Google Ch | Add RADIUS Server - Google Chrome – 🗆 X                              |  |  |    |  |
|---------------------------------|----------------------------------------------------------------------|--|--|----|--|
| A Not secure   https://192.     | .168.1.125/cs30a6baef/mts/mgmtauthen/security_authen_radius_a_jq.htm |  |  |    |  |
| Server Definition:              | By IP address 🔘 By name                                              |  |  | ٦Î |  |
| IP Version:                     | Version 6 💿 Version 4                                                |  |  |    |  |
| IPv6 Address Type:              | Link Local 🔘 Global                                                  |  |  |    |  |
| Link Local Interface:           | /LAN 1 ¥                                                             |  |  |    |  |
| Server IP Address/Name: 19      | 92.168.1.146                                                         |  |  |    |  |
| 🌣 Priority:                     | (Range: 0 - 65535)                                                   |  |  |    |  |
| Key String:                     | Use Default User Defined (Encrypted)                                 |  |  |    |  |
|                                 | User Defined (Plaintext) (0/128 characters used)                     |  |  |    |  |
| Timeout for Reply:              | Use Default         sec (Range: 1 - 30, Default: 3)                  |  |  |    |  |
| Authentication Port: 18         | 812 (Range: 0 - 65535, Default: 1812)                                |  |  |    |  |
| Accounting Port: 18             | 813 (Range: 0 - 65535, Default: 1813)                                |  |  |    |  |
| CREtries:                       | Use Default         (Range: 1 - 15, Default: 3)                      |  |  |    |  |
| Cead Time:                      | Use Default         min (Range: 0 - 2000, Default: 0)                |  |  |    |  |
| Usage Type:                     | ) Login<br>) 802.1x<br>) All                                         |  |  | -  |  |

#### لاصتالا زاهجلا لواحي يذلا بيترتلا ةيولوألا ددحت .مداخلا ةيولوأ لخدأ .6 ةوطخلا وه 0 .الوأ ةيولوأ ىلعألا RADIUS مداخب زاهجلا أدبي .ام مدختسم ةقداصمل مداوخلاب ىوصقلا ةيولوألا

| S Add RADIUS Server - Googl | ) Add RADIUS Server - Google Chrome – 🗆 🗙                                                         |  |  |            |  |  |  |
|-----------------------------|---------------------------------------------------------------------------------------------------|--|--|------------|--|--|--|
| ▲ Not secure   https://1    | Not secure https://192.168.1.125/cs30a6baef/mts/mgmtauthen/security_authen_radius_a_jq.htm        |  |  |            |  |  |  |
| Server Definition:          | By IP address      By name                                                                        |  |  | <b>┐</b> ♠ |  |  |  |
| IP Version:                 | Version 6 💿 Version 4                                                                             |  |  |            |  |  |  |
| IPv6 Address Type:          | Iink Local Global                                                                                 |  |  |            |  |  |  |
| Link Local Interface:       | VLAN 1 V                                                                                          |  |  |            |  |  |  |
| Server IP Address/Name:     | 192.168.1.146                                                                                     |  |  |            |  |  |  |
| Seriority:                  | 0 (Range: 0 - 65535)                                                                              |  |  |            |  |  |  |
| Key String:                 | Use Default     User Defined (Encrypted)     User Defined (Plaintext)     (0/128 characters used) |  |  |            |  |  |  |
| Timeout for Reply:          | Use Default     User Defined Default sec (Range: 1 - 30, Default: 3)                              |  |  |            |  |  |  |
| Authentication Port:        | 1812 (Range: 0 - 65535, Default: 1812)                                                            |  |  |            |  |  |  |
| Accounting Port:            | 1813 (Range: 0 - 65535, Default: 1813)                                                            |  |  |            |  |  |  |
| Retries:                    | Use Default     User Defined Default (Range: 1 - 15, Default: 3)                                  |  |  |            |  |  |  |
| 🜣 Dead Time:                | Use Default     User Defined Default min (Range: 0 - 2000, Default: 0)                            |  |  |            |  |  |  |
| Usage Type:                 | <ul> <li>Login</li> <li>802.1x</li> <li>All</li> </ul>                                            |  |  | •          |  |  |  |

نيب لاصتالا ريفشتو ةقداصمل ةمدختسملا حيتافملا ةلسلس لخداً .7 ةوطخلا ىلع ەنيوكت مت يذلا حاتفملا عم حاتفملا اذه قباطتي نا بجي RADIUS مداخو زاهجلا **مادختسا** ديدحت ةلاحيف .**يداع صن** وأ **رفشم** قيسنتب اهلاخدا نكمي RADIUS مداخ حيتافملا ةلسلس مادختساب RADIUS مداخ يلإ ةقداصملا زاهجلا لواحي ،**يضارتفالا** .قيضارتفالا

يسيئرلاا **لائملا** يف لخدنو **(يداع صن) مدختسملا فيرعت** مدختسنس **:ةظحالم** 

. اينه رقنا ،كيدل لوحملا ىلع RADIUS مداخ تادادعإ نيوكت ةيفيك ةفرعمل.

| S Add RADIUS Server - Googl | Add RADIUS Server - Google Chrome — 🗆 X                                                        |  |  |         |  |
|-----------------------------|------------------------------------------------------------------------------------------------|--|--|---------|--|
| ▲ Not secure   https://1    | ▲ Not secure   https://192.168.1.125/cs30a6baef/mts/mgmtauthen/security_authen_radius_a_jq.htm |  |  |         |  |
| Server Definition:          | By IP address                                                                                  |  |  | <b></b> |  |
| IP Version:                 | Version 6  Version 4                                                                           |  |  |         |  |
| IPv6 Address Type:          | Iink Local Global                                                                              |  |  |         |  |
| Link Local Interface:       | VLAN 1 V                                                                                       |  |  |         |  |
| Server IP Address/Name:     | 192.168.1.146                                                                                  |  |  |         |  |
| Priority:                   | 0 (Range: 0 - 65535)                                                                           |  |  |         |  |
| Key String:                 | Use Default User Defined (Encrypted)                                                           |  |  |         |  |
| 1                           | User Defined (Plaintext) example     (7/128 characters used)                                   |  |  |         |  |
| Timeout for Reply:          | Use Default     User Defined Default     sec (Range: 1 - 30, Default: 3)                       |  |  |         |  |
| Authentication Port:        | 1812 (Range: 0 - 65535, Default: 1812)                                                         |  |  |         |  |
| Accounting Port:            | 1813 (Range: 0 - 65535, Default: 1813)                                                         |  |  |         |  |
| 🌣 Retries:                  | Use Default     User Defined Default     (Range: 1 - 15, Default: 3)                           |  |  |         |  |
| 🜣 Dead Time:                | Use Default     User Defined Default min (Range: 0 - 2000, Default: 0)                         |  |  |         |  |
| Usage Type:                 | <ul> <li>Login</li> <li>802.1x</li> <li>All</li> </ul>                                         |  |  | -       |  |

مدختسملا لبق نم فرعم وأ يضارتفالا مادختسا امإ ددح ،درلا قلەم لقح يف 8 قوطخلا. زامجلا امرظتني يتلا يناوثلا ددع لخداف ،مدختسملا لبق نم فرعم ديدحت مت اذإ ىل ليدبتلاب مق وأ ،مالعتسالا قلواحم قداعإ لبق RADIUS مداخ نم قباجإ ىلع لوصحلل ديدحت قلاح يف .قلواحملا قداعإ تارم ددعل ىصقالا دحلا ءارجإ قلاح يف يلاتلا مداخلا . قيضارتفالا مادختسا

.يضارتفالا مادختسا ديدحت مت ،لاثملا اذه يف :ةظحالم

| S Add RADIUS Server - Goog | le Chrome                                                                  | - | $\times$ |
|----------------------------|----------------------------------------------------------------------------|---|----------|
| A Not secure https://      | 192.168.1.125/cs30a6baef/mts/mgmtauthen/security_authen_radius_a_jq.htm    |   |          |
| IP Version:                | Version 6  Version 4                                                       |   | -        |
| IPv6 Address Type:         | Link Local Global                                                          |   |          |
| Link Local Interface:      | VLAN 1 V                                                                   |   |          |
| Server IP Address/Name     | : 192.168.1.146                                                            |   |          |
| Priority:                  | 0 (Range: 0 - 65535)                                                       |   |          |
| Key String:                | Use Default User Defined (Encrypted)                                       |   |          |
|                            | User Defined (Plaintext) example     (7/128 characters used)               |   |          |
| Timeout for Reply:         | Use Default<br>User Defined Default sec (Range: 1 - 30, Default: 3)        |   |          |
| Authentication Port:       | 1812 (Range: 0 - 65535, Default: 1812)                                     |   |          |
| Accounting Port:           | 1813 (Range: 0 - 65535, Default: 1813)                                     |   |          |
| Retries:                   | Use Default     User Defined Default (Range: 1 - 15, Default: 3)           |   |          |
| 🗢 Dead Time:               | Use Default     User Defined Default     min (Range: 0 - 2000, Default: 0) |   |          |
| Usage Type:                | Login 802.1x All                                                           |   |          |
| Apply Close                | )                                                                          |   | -        |

ان م مقر ءانيم UDP لا تالخد .9 ةوطخل URADIUS لا نم مقر ءانيم UDP لا تالخد .9 ةوطخل يف ةبساحم تابلطل ءانيم لدان RADIUS لا نم مقر ءانيم udp لا تالخد .لاجم *ءانيم* لاجم *ءانيم بساحمل*.

ةقداصملا ذفنم نم لكل ةيضارتفالا ةميقلا مدختسنس ،لاثملا اذه يف **:ةظحالم** ةبساحملا ذفنمو.

| Add RADIUS Server - Googl | e Chrome                                                               | - | × |
|---------------------------|------------------------------------------------------------------------|---|---|
| A Not secure   https://1  | 92.168.1.125/cs30a6baef/mts/mgmtauthen/security_authen_radius_a_jq.htm |   |   |
| IP Version:               | Version 6 💿 Version 4                                                  |   |   |
| IPv6 Address Type:        | Iink Local Global                                                      |   |   |
| Link Local Interface:     | VLAN 1 T                                                               |   |   |
| Server IP Address/Name:   | 192.168.1.146                                                          |   |   |
| Priority:                 | 0 (Range: 0 - 65535)                                                   |   |   |
| Key String:               | Use Default                                                            |   |   |
|                           | User Defined (Encrypted)                                               |   |   |
|                           | User Defined (Plaintext) example     (7/128 characters used)           |   |   |
| Timeout for Reply:        | Use Default     Jefault sec (Range: 1 - 30, Default: 3)                |   |   |
| Authentication Port: 1    | 1812 (Range: 0 - 65535, Default: 1812)                                 |   |   |
| Accounting Port: 2        | 1813 (Range: 0 - 65535, Default: 1813)                                 |   |   |
| Retries:                  | Use Default     User Defined Default     (Range: 1 - 15, Default: 3)   |   |   |
| 🗢 Dead Time:              | Use Default     User Defined Default min (Range: 0 - 2000, Default: 0) |   |   |
| Usage Type:               | <ul> <li>Login</li> <li>802.1x</li> <li>All</li> </ul>                 |   |   |
| Apply Close               |                                                                        |   | - |

ددع لخدأف ،*ةلواحملا ةداعإ* لقحل **مدختسملا لبق نم فرعم** ديدحت مت اذا .10 ةوطخلا ديدحت مت اذا .لشف ثودح رابتعإ لبق RADIUS مداخ ىلإ اهلاسرا متي يتلا تابلطلا تالواحملا ددعل ةيضارتفالا ةميقلا زاهجلا مدختسي ،**يضارتفالا مادختس**ا

قئاقدلا ددع لخدأف ،*لمعلا نع فقوتلا تقو*ل **مدختسملا لبق نم فرعم** ديدحت مت اذا ةلاح يف .ةمدخلا تابلطل بيجتسملا ريغ RADIUS مداخ زواجت لبق رمت نأ بجي يتلا اذإ .غرافلا تقولل ةيضارتفالا ةميقلا زامجلا مدختسي ،**يضارتفالا مادختساٍ** ديدحت .عئاض تقو دجوي الف ،ةقيقد 0 تلخد

نيلقحلا نيذه نم لكل **يضارتفالا مادختسإ** ديدحتب موقنس ،لاثملا اذه يف **:ةظحالم** 

| Add RADIUS Server - Googl | e Chrome                                              |                           |                            |    | - | × |
|---------------------------|-------------------------------------------------------|---------------------------|----------------------------|----|---|---|
| ▲ Not secure   https://1  | 92.168.1.125/cs30a6baef/mt                            | ts/mgmtauthen/secur       | ty_authen_radius_a_jq.ht   | tm |   |   |
| IP Version:               | Version 6 Version 4                                   |                           |                            |    |   |   |
| IPv6 Address Type:        | Link Local Global                                     |                           |                            |    |   |   |
| Link Local Interface:     | VLAN 1 V                                              |                           |                            |    |   |   |
| Server IP Address/Name:   | 192.168.1.146                                         |                           |                            |    |   |   |
| 🗢 Priority:               | 0 (F                                                  | Range: 0 - 65535)         |                            |    |   |   |
| Key String:               | Use Default User Defined (Encrypted)                  |                           |                            |    |   |   |
|                           | User Defined (Plaintext)                              | example                   | (7/128 characters used)    |    |   |   |
| Timeout for Reply:        | <ul> <li>Use Default</li> <li>User Defined</li> </ul> | sec (Ra                   | nge: 1 - 30, Default: 3)   |    |   |   |
| Authentication Port:      | 1812 (F                                               | Range: 0 - 65535, Default | : 1812)                    |    |   |   |
| Accounting Port:          | 1813 (F                                               | Range: 0 - 65535, Default | : 1813)                    |    |   |   |
| Retries: 1                | Use Default                                           | (Range                    | 1 - 15, Default: 3)        |    |   |   |
| Dead Time: 2              | Use Default                                           | min (Ra                   | nge: 0 - 2000, Default: 0) |    |   |   |
| Usage Type:               | <ul><li>Login</li><li>802.1x</li><li>All</li></ul>    |                           |                            |    |   |   |
| Apply Close               |                                                       |                           |                            |    |   |   |

يه تارايخلا. RADIUS مداخ ةقداصم عون لخدأ ،*مادختسالا عون* لقح يف 11 ةوطخلا.

نوبلطي نيذلا نيمدختسملا ةقداصمل RADIUS مداخ مادختسا متي - **لوخدلا ليجست** زامجلا قرادا. **all** - ةقداصمو زاهجلا ةرادإ بلطي يذلا مدختسملا ةقداصمل RADIUS مداخ مادختسإ متي 802.1x.

| S Add RADIUS Server - Google | Chrome                                                                         |                                                | - | X |
|------------------------------|--------------------------------------------------------------------------------|------------------------------------------------|---|---|
| A Not secure   https://19    | 92.168.1.125/cs30a6baef/                                                       | nts/mgmtauthen/security_authen_radius_a_jq.htm |   |   |
| IP Version:                  | Version 6  Version 4                                                           |                                                |   |   |
| IPv6 Address Type:           | Link Local Global                                                              |                                                |   |   |
| Link Local Interface:        | VLAN 1 🔻                                                                       |                                                |   |   |
| Server IP Address/Name:      | 192.168.1.146                                                                  |                                                |   |   |
| Priority:                    | 0                                                                              | (Range: 0 - 65535)                             |   |   |
| Key String:                  | Use Default                                                                    |                                                |   |   |
|                              | <ul> <li>User Defined (Encrypted)</li> <li>User Defined (Plaintext)</li> </ul> | example (7/128 characters used)                |   |   |
| Timeout for Reply:           | Use Default     User Defined Default                                           | sec (Range: 1 - 30, Default: 3)                |   |   |
| Authentication Port:         | 1812                                                                           | (Range: 0 - 65535, Default: 1812)              |   |   |
| Accounting Port:             | 1813                                                                           | (Range: 0 - 65535, Default: 1813)              |   |   |
| 🌣 Retries:                   | Use Default     User Defined Default                                           | (Range: 1 - 15, Default: 3)                    |   |   |
| 🜣 Dead Time:                 | Use Default     User Defined Default                                           | min (Range: 0 - 2000, Default: 0)              |   |   |
| Usage Type:                  | Login<br>802.1x<br>All                                                         |                                                |   |   |
| Apply Close                  |                                                                                |                                                |   | - |

#### .**قبطي** ةقطقط .12 ةوطخلا

| • | Add RADIUS Server - Google | Chrome                                                                 | -   | × |
|---|----------------------------|------------------------------------------------------------------------|-----|---|
| A | Not secure   https://19    | 2.168.1.125/cs30a6baef/mts/mgmtauthen/security_authen_radius_a_jq      | htm |   |
|   | IP Version:                | Version 6 💿 Version 4                                                  |     | - |
|   | IPv6 Address Type:         | 🖲 Link Local 🔵 Global                                                  |     |   |
|   | Link Local Interface:      | VLAN 1 *                                                               |     |   |
| • | Server IP Address/Name:    | 192.168.1.146                                                          |     |   |
| • | Priority:                  | 0 (Range: 0 - 65535)                                                   |     |   |
|   | Key String:                | Use Default User Defined (Encrypted)                                   |     |   |
|   |                            | User Defined (Plaintext) example (7/128 characters use                 | d)  |   |
| • | Timeout for Reply:         | Use Default     User Defined Default sec (Range: 1 - 30, Default: 3)   |     |   |
| • | Authentication Port:       | 1812 (Range: 0 - 65535, Default: 1812)                                 |     |   |
| • | Accounting Port:           | 1813 (Range: 0 - 65535, Default: 1813)                                 |     |   |
| • | Retries:                   | Use Default     User Defined Default     (Range: 1 - 15, Default: 3)   |     |   |
| • | Dead Time:                 | Use Default     User Defined Default min (Range: 0 - 2000, Default: 0) |     |   |
|   | Usage Type:                | Login<br>802.1x<br>All                                                 |     |   |
|   | Apply Close                |                                                                        |     | - |

#### 802.1x ذفنملا ةقداصم تادادعإ نيوكت

رتخأ مث كيدل لوحملل بيولا ىلإ ةدنتسملا ةدعاسملا ةادألا ىلإ لوخدلا لجس .1 ةوطخلا ضرعلا عضو ةلدسنملا ةمئاقلا يف **ةمدقتم تارايخ**.

متي ،لاثملا اذه يف .زاهجلا جذومن ىلع ةحاتملا ةمئاقلا تارايخ فلتخت دق **:قظحالم** مادختسإ SG350X-48MP.

| Display Mode: | Basic 🔻  | Logout |
|---------------|----------|--------|
|               | Basic    |        |
|               | Advanced |        |

2. <u>ةوطخلا</u> ىلإ يطختلاب مقف ،300 كوأ 3X300 قلسلسلا نم لوحم كيدل ناك اذإ **:ةظحالم ذفنملا ةقداصم < 1X ةوداصم < 1**X تقداصم < 10. قوداصم < 10.

| ✓ Security                                |
|-------------------------------------------|
| TACACS+ Client                            |
| RADIUS Client                             |
| RADIUS Server                             |
| Password Strength                         |
| <ul> <li>Mgmt Access Method</li> </ul>    |
| Management Access Authentication          |
| Secure Sensitive Data Management          |
| <ul> <li>SSL Server</li> </ul>            |
| <ul> <li>SSH Server</li> </ul>            |
| <ul> <li>SSH Client</li> </ul>            |
| TCP/UDP Services                          |
| <ul> <li>Storm Control</li> </ul>         |
| Port Security                             |
| <ul> <li>802.1X Authentication</li> </ul> |
| Properties                                |
| Port Authentication                       |
| Host and Session Authentication           |
| Authenticated Hosts                       |
| Locked Clients                            |
| Web Authentication Customization          |
| IP Source Guard                           |

*.ةەجاولا عون* ةلدسنملا ةمئاقلا نم ةەجاو رتخأ .3 ةوطخلا

طقف دحاو ذفنم كانه ناك اذإ **ذفنم** رتخأ ،*ةەجاولا عون* ةلدسنملا ةمئاقلا نم — ذفنم مرايتخإ ىلإ ةجاحب.

.1 ةدحولا ذفنم رايتخإ متي ،لاثملا اذه يف **:ةظحالم** 

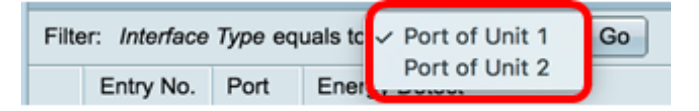

مقف ،Sx300 ةلسلسلا نم لوحم لثم سيدكتلل لباق ريغ لوحم كيدل ناك اذإ **:ةظحالم** 5<u>ةوطخلا</u> ىلإ يطختلاب.

تاطابترالا عيمجت تاعومجم وأ ذفانملاب ةمئاق ضرعل **لاقتنا** قوف رقنا .4 ةوطخلا (LAG) .ةەجاولا ىلع.

| Port Authentication              |                   |    |  |  |  |
|----------------------------------|-------------------|----|--|--|--|
| Port Authentication Table        |                   |    |  |  |  |
| Filter: Interface Type equals to | Port of Unit 1 \$ | Go |  |  |  |

لكشي نأ ديرت تنأ نأ ءانيملا تقطقط .5 ةوطخلا.

| Po | Port Authentication                                   |      |                         |                                |                           |               |             |                                |                             |                             |
|----|-------------------------------------------------------|------|-------------------------|--------------------------------|---------------------------|---------------|-------------|--------------------------------|-----------------------------|-----------------------------|
| P  | Port Authentication Table                             |      |                         |                                |                           |               |             |                                |                             |                             |
| F  | Filter: Interface Type equals to Port of Unit 1 \$ Go |      |                         |                                |                           |               |             |                                |                             |                             |
|    | Entry No.                                             | Port | Current<br>Port Control | Administrative<br>Port Control | RADIUS<br>VLAN Assignment | Guest<br>VLAN | Open Access | 802.1x Based<br>Authentication | MAC Based<br>Authentication | Web Based<br>Authentication |
|    | 1                                                     | GE1  | Authorized              | Force Authorized               | Disabled                  | Disabled      | Disabled    | Enabled                        | Disabled                    | Disabled                    |
| 0  | 2                                                     | GE2  | Authorized              | Force Authorized               | Disabled                  | Disabled      | Disabled    | Enabled                        | Disabled                    | Disabled                    |
|    | 3                                                     | GE3  | Authorized              | Force Authorized               | Disabled                  | Disabled      | Disabled    | Enabled                        | Disabled                    | Disabled                    |
| 0  | 4                                                     | GE4  | Authorized              | Force Authorized               | Disabled                  | Disabled      | Disabled    | Enabled                        | Disabled                    | Disabled                    |
| 0  | 5                                                     | GE5  | Port Down               | Force Authorized               | Disabled                  | Disabled      | Disabled    | Enabled                        | Disabled                    | Disabled                    |
| 0  | 6                                                     | GE6  | Port Down               | Force Authorized               | Disabled                  | Disabled      | Disabled    | Enabled                        | Disabled                    | Disabled                    |

رايتخإ متي ،لاثملا اذه يف **:ةظحالم** GE4.

ر**يرحت** رقنا مث ةحفصلا لفسأ ىلإ قلزنا .6 ةوطخلا.

| 0 | 46         | GE46 | Port Down  | Force Authorized | Disabled | Disabled |
|---|------------|------|------------|------------------|----------|----------|
| 0 | 47         | GE47 | Port Down  | Force Authorized | Disabled | Disabled |
| 0 | 48         | GE48 | Port Down  | Force Authorized | Disabled | Disabled |
| • | 49         | XG1  | Authorized | Force Authorized | Disabled | Disabled |
| 0 | 50         | XG2  | Port Down  | Force Authorized | Disabled | Disabled |
|   | 51         | XG3  | Port Down  | Force Authorized | Disabled | Disabled |
| 0 | 52         | XG4  | Authorized | Force Authorized | Disabled | Disabled |
|   | Copy Setti | ngs  | Edit       |                  |          |          |

ةدحولا" ةلدسنملا مئاوقلا نم رتخأ ،ىرخأ ةەجاو ريرحت ديرت تنك اذإ (يرايتخإ) .7 ةوطخلا ذفنملاو.

Interface:

Current Port Control:

Unit 1 + Port GE4 + Authorized

.1 ةدحولل ge4 ذفنملا رايتخإ متي ،لاثملا اذه يف **:ةظحالم** 

يف بوغرملا ذفنملا يف مكحتلا عم قفاوتي يذلا ويدارلا رز قوف رقنا .8 ةوطخلا يه تارايخلا .يرادإلا ذفنملا يف مكحتلا ةقطنم:

ريغ ةلاحلا ىلٍ ذفنملا لقن لالخ نم ةهجاولا ىلٍ لوصولا ضفري — هب حرصم ريغ ضرف رورم ةكرح ءانيملا لهاجتي .اهب حرصملا.

ةقداصم ىلإ ادانتسا اەب حرصم ريغ وأ اەب حرصم ةلاح نيب ذفنملا لقتني — يئاقلت بلاطملا.

رورم ةكرح ەيجوت ةداعإب ذفنملا موقيس .ةقداصم نود ذفنملاب حمسي — ةوقلاب صخرم تانايبلا.

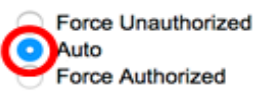

ي"يئاقلت" رايتخإ متي ،لاثملا اذه يف **:ةظحالم** 

قمەم ويدار رز رقنا .9 قوطخلا RADIUS VLAN ىلىع يكيمانيدلا VLAN نييعت نيوكتل RADIUS VLAN قمەم ويدار رز رقنا .9 قوطخلا يە تارايخلا .ددحملا ذفنمل

ةنكمم ريغ ةزيملا — ليطعت.

،ةقحلم VLAN ةكبش رفوي مل ەنكلو ،يقلتملا صيخرتب RADIUS مداخ ماق اذإ — ضفر يقلتملا ضفر متيس.

رفوي مل ەنكلو ،بلطلا مدقم صيخرتب ماق دق RADIUS مداخ ناك اذإ — يكيتاتسإ نكاس بلطلا مدقم لوبق متي ەنإف ،ةقحلم VLAN ةكبش.

RADIUS VLAN Assignment:

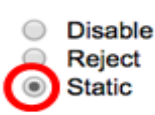

تباث رايتخإ متي ،لاثملا اذه يف **:ةظحالم**.

رايتخالاا ةناخ يف **نيكمت** ددح .10 ةوطخلا Guest VLAN قكبش نيكمت ددح .10 ةوطخلا لا ىقالتي ايئاقلت حرصم ريغ ءانيملا لعجي Guest VLAN .ةدمتعملا ريغ ذفانملل VLAN قيضاخ 20.11 لا نم ةقطنم VLAN فيضلا يف راتخي VLAN.

Guest VLAN:

Enable

حوتفملا لوصولا نيكمتل **enable** open access رايتخالا ةناخ ددح (يرايتخإ) 11. ةوطخلا. ةلصتملا ةفيضملا ةزهجألا نيوكت لكاشم مهف ىلع Open Access كدعاسي لكاشملا هذه حالصإ نيكمتو ةئيسلا تالاحلا ةبقارمو ،ةكبشلاب

تالاح عيمج عم لوحملا لماعتي ،ةەجاو ىلع حوتفملا لوصولا نيكمت دنع **:ةظحالم** ىلا لوصولاب حمسيو حاجن تالىاح اەنأ ىلع RADIUS مداخ نم اەيقلت متي يتلا لشفلا اذه يف .ةقداصملا جئاتن نع رظنلا ضغب تاەجاولاب ةلصتملا تاطحملل ةكبشلا ارتملا

Guest VLAN: Open Access:

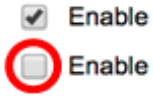

ةقداصم نيكمتل 802.1x ىلإ ةدنتسملا ةقداصملا <mark>نيكمت</mark> رايتخالاا ةناخ ددح 12 ةوطخلا 802.1X ذفنملا ىلع

| Guest VLAN:                  | Enable |
|------------------------------|--------|
| Open Access:                 | Enable |
| 802.1x Based Authentication: | Enable |

ةقداصم نيكمتل MAC ىلإ ةدنتسملا ةقداصملا **نيكمت** رايتخالاا ةناخ ددح .13 ةوطخلا ةمئاق طقف ةقداصم ينامث مادختسإ نكمي .بلاطملل MAC ناونع ىلإ ادانتسا ذفنملا ذفنملا ىلع MAC ىلع.

مداخ سمتلم رورم ةملكو مدختسم مسا نوكي نأ بجي ،MAC ةقداصم حجنت يكل **:ةظحالم** RADIUS متي نأو ةريغص فرحأ يف MAC ناونع نوكي نأ بجي .بلاطملل MAC ناونع وأ . لصاوفلا نودب هلاخدإ

802.1x Based Authentication: 🖉 Enable

MAC Based Authentication:

Enable

.MAC ىلا ةدنتسملا ةقداصملا ليطعت متي ،لاثملا اذه يف **:ةطحالم** 

نيكمتل بيولا ىلا ةدنتسملا ةقداصملا **نيكمت** رايتخالا ةناخ ددح .14 ةوطخلا ةقداصملا ليطعت متي ،لاثملا اذه يف .لوحملا ىلع بيولا ىلا ةدنتسملا ةقداصملا بيولا ىلا ةدنتسملا.

 802.1x Based Authentication:

 Enable
 MAC Based Authentication:
 Enable

Web Based Authentication: Denable

بيولا الالمان المالية المالية المالية المالية المالية المالية المالية المالية المالية المالية المالية المالية ا

ىلع ذفنملا رابجإل يرودلا **enable** reauthentication رايتخالاا ةناخ ددح (يرايتخإ) .15 ةوطخلا *قوداصمل قداع قرتف* لقح يف تقولاا اذه ديدحت متي .نيعم تقو دعب ةقداصملا قداعإ.

Web Based Authentication: Enable Periodic Reauthentication: Enable

ةرتفلا ةقداصم ةداعإ نيكمت متي ،لاثملا اذه يف **:ةظحالم**.

رادقم ةميقلا هذه لثمت .*ةقداصملا ةداعإ ةرتف* لقح يف ةميق لخدأ (يرايتخإ) .16 ةوطخلا وه قاطنلاو يناث 3600 ةميقلا .ذفنملا ةقداصم ةداعاب ةهجاولا موقت نأ لبق يناوثلا ةيناث 4294967295 ىلإ 300 نم.

| Periodic Reauthentication: | Enable |     |
|----------------------------|--------|-----|
| Reauthentication Period:   | 6000   | sec |

ةيناث 6000 نيوكت متي ،لاثملا اذه يف **:ةظحالم**.

اقوطخلا مقداعإ رابجإل نآلا **enable** reauthentication رايتخالاا ةناخ ددح (يرايتخإ) .17 ةوطخلا ةيروفلا ةقداصملا ةداعإ ليطعت متي ،لاثملاا اذه يف .اروف ذفنملا.

|   | Periodic Reauthentication: | Enable           |     |
|---|----------------------------|------------------|-----|
| ø | Reauthentication Period:   | 6000             | sec |
|   | Reauthenticate Now:        | 0                |     |
|   | Authenticator State:       | Force Authorized |     |

ذفنملل ليوختلا ةلاح قدصملا ةلاح ةقطنم ضرعت.

يذلا تقولاا يف دح نيكمتل تقولا قاطن enable رايتخالا ةناخ ددح (يرايتخإ) .18 ةوطخلا ذفنملا ليوخت هيف متي. Time Range: 
Vertical En
Time Range Name: 
Days

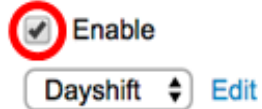

،ةزيملا هذه يطخت لـضفت تـنك اذإ .ينمزلا قاطنلا نيكمت متي ،لاثملا اذه يف **:ةظحالم** <u>20 ةوطخلا</u> يلإ ةعباتملاب مقف.

اينمز اقاطن رتخأ ،ينمزلاا قاطنلا مسال ةلدسنملا ةمئاقلا نم (يرايتخإ) .19 ةوطخلا ەمادختسال.

| Time Range:                | Enable     |    |
|----------------------------|------------|----|
| Time Range Name:           | ✓ Dayshift | fi |
| Maximum WBA Login Attempts | NightShift | J  |

.Dayshift رايتخإ متي ،لاثملا اذه يف **:ةظحالم** 

امإ رقنا ،WBA ىلإ لوخدلا ليجست تالواحمل ىصقألا دحلا ةقطنم يف .20 ةوطخلا ،"مدختسملا لبق نم فرعم" رايتخإ مت اذإ .دح نييعتل User Defined وأ دح دوجو مدعل ةدنتسملا ةقداصملل اهب حومسملا لوخدلا ليجست تالواحم ددعل ىصقألا دحلا لخدأف بيولا ىلإ

Maximum WBA Login Attempts:
 Infinite
 User Defined

.Infinite رايتخإ متي ،لاثملا اذه يف **:ةظحالم** 

وأ دح دوجو مدعل Infinite امإ رقنا ،WBA تمص ةرتفل ىصقألا دحلا ةقطنم يف 21 ةوطخلا ىصقألا دحلا لخدأف ،"مدختسملا لبق نم فرعم" رايتخإ مت اذإ .دح نييعتل User Defined ةەجاولا ىلع اەب حومسملا بيولا ىلإ ةدنتسملا ققداصملل ةتماصلا ةرتفلا لوطل.

| Maximum WBA Silence Period: | • | Infinite     |     |
|-----------------------------|---|--------------|-----|
|                             | 0 | User Defined | sec |

.Infinite رايتخإ متي ،لاثملا اذه يف **:ةظحالم** 

وأ دح دوجو مدعل Infinite امإ رقنا ،نيفيضملل ىصقألاا دحلا ةقطنم يف .22 ةوطخلا ددعل ىصقألاا دحلا لخدأف ،مدختسملا لبق نم فرعم رايتخإ مت اذإ .دح طبضل Defined ةەجاولا ىلع اەب حومسملا ةدمتعملا ةفيضملا تائيبلا.

Max Hosts:

| Infinite     |  |
|--------------|--|
| User Defined |  |

ةقداصملل دحاولا فيضملا عضو ةاكاحمل 1 ىلع ةميقلا هذه نييعتب مق **:ةظحالم** رايتخاٍ متي ،لاثملا اذه يف .ةددعتملا تاسلجلا عضو يف بيولا ىلاٍ ةدنتسملا

دعب ءودەلا ةلاح يف لوحملا ەيف لظي يذلا تقولا لخدأ ،*ءودەلا قرتف* لقح يف 23 ةوطخلا ال لوحملا نأ ينعي اذەف ،ءودە قلاح يف لوحملا نوكي امدنع .ققداصملا لدابت لشف يناث 60 يە ةيضارتفالا ةميقلا .ليمعلا نم ةديدجلا ةقداصملا تابلطل تصني قيناث 6533 يلإ 1 نم وە قاطنلاو.

| Quiet P | Period: |
|---------|---------|
|---------|---------|

|     |  | _   |
|-----|--|-----|
| 120 |  | - I |
|     |  | _   |

.ةيناث 120 ىلع ةئداەلا ةرتڧلا نييعت متي ،لاثملا اذه يڧ **:ةظحالم** 

ةباجتسإ ةلااسرل لوحملا مرظتني يذلا تقولا لخدأ ،*EAP لاسرا ةداعا ل*قح يف .24 ةوطخلا نم وه قاطنلاو يناث 30 يه ةيضارتفالا ةميقلا .بلط لاسرا ةداعا لبق بولطملا نم ةيناث 65535 يلإ دحاو.

| Quiet Period:  | 120 |
|----------------|-----|
| Resending EAP: | 60  |

.ةيناث 60 ىلع EAP لاسرا ةداعا نييعت متي ،لاثملا اذه يف **:ةظحالم** 

EAP تابلط ددعل ىصقألاا دحلا لخدأ ،*EAP تابلطل ىصقألا دحلا* لقح يف .25 ةوطخلا تامولعم لدابت رفوي 802.1X يف مدختسي ةقداصم بولسأ وه EAP .اهلاسرا نكمي يتلا ليمعلا ىل EAP تابلط لاسرا متي ،ةلاحلا هذه يف .ليمعلاو لوحملا نيب ةقداصملا يف .اهتقباطمو ةقداصملا تامولعمل ةباجتسالا ليمعلا ىلع نيعتي مث .ققداصملل داعملا EAP قميق ىل ادانتسا رخآ EAP بلط نييعت متي ،ليمعلا قباجتسا مدع قلاح وه قاطنلاو 2 يه ةيضارتفالا قميقلا .ققداصملا قيام ليغشت قداع مي العن ي

| Quiet Period:     | 120 |
|-------------------|-----|
| Resending EAP:    | 60  |
| Max EAP Requests: | 2   |

2. ل ةيضارتفالاا ةميقلا مادختسا متي ،لاثملاا اذه يف **:ةظحالم** 

تابلط ءاتست نأ لبق تقولا لخدأ ،بلاطملل *قلەملا* لقح يف .26 ةوطخلا EAP تابلط ءاتست نأ لبق تقولان لخدأ ،بلاطملل . ةيناث 65535 يلإ دحاو نم وه قاطنلاو يناث 30 يه ةيضارتفالا ةميقلا .بلاطملل .

| Max EAP Requests:   | 2  | (Rar |
|---------------------|----|------|
| Supplicant Timeout: | 60 | Sec  |

ةيناث 60 ىلع يقلتملا ةلەم نييعت متي ،لاثملا اذه يف **:ةظحالم**.

ةرم ابلط لوحملا لسري نأ لبق يضقنملا تقولا لخدأ ،*مداخلا ةلەم* لقح يف .27 ةوطخلا مداخ ىلإ ىرخأ RADIUS. الا تميقلا الا تميقلا مداخ يل مداخ عن اث

| Max EAP Requests:   | 2  | (Ran  |
|---------------------|----|-------|
| Supplicant Timeout: | 60 | sec ( |
| Server Timeout:     | 60 | sec ( |

ةيناث 60 ىلع مداخلا ةلەم نييعت متي ،لاثملا اذه يف **:ةظحالم**.

."**قالغإ** قوف رقنا مث **قيبطت** قوف رقنا .28 ةوطخلا

| Interface:                   | Unit 1  Port GE4                                                               | <b>↓</b> ◆                                   |
|------------------------------|--------------------------------------------------------------------------------|----------------------------------------------|
| Current Port Control:        | Unauthorized                                                                   |                                              |
| Administrative Port Control: | <ul> <li>Force Unauthorized</li> <li>Auto</li> <li>Force Authorized</li> </ul> |                                              |
| RADIUS VLAN Assignment:      | Disable<br>Reject<br>Static                                                    |                                              |
| Guest VLAN:                  | Enable                                                                         |                                              |
| Open Access:                 | Enable                                                                         |                                              |
| 802.1x Based Authentication: | Enable                                                                         |                                              |
| MAC Based Authentication:    | Enable                                                                         |                                              |
| Web Based Authentication:    | Enable                                                                         |                                              |
| Periodic Reauthentication:   | Enable                                                                         |                                              |
| Reauthentication Period:     | 6000                                                                           | sec (Range: 300 - 4294967295, Default: 3600) |
| Reauthenticate Now:          |                                                                                |                                              |
| Authenticator State:         | Connecting                                                                     |                                              |
| Time Range:                  | Enable                                                                         |                                              |
| Time Range Name:             | Dayshift 🗘 Edit                                                                |                                              |
| Maximum WBA Login Attempts:  | Infinite     User Defined                                                      | (Range: 3 - 10)                              |
| Maximum WBA Silence Period:  | Infinite     User Defined                                                      | sec (Range: 60 - 65535)                      |
| Max Hosts:                   | Infinite     User Defined                                                      | sec (Range: 1 - 4294967295)                  |
| Quiet Period:                | 120                                                                            | sec (Range: 10 - 65535, Default: 60)         |
| Resending EAP:               | 60                                                                             | sec (Range: 30 - 65535, Default: 30)         |
| Max EAP Requests:            | 2                                                                              | (Range: 1 - 10, Default: 2)                  |
| Supplicant Timeout:          | 60                                                                             | sec (Range: 1 - 65535, Default: 30)          |
| Server Timeout:              | 60                                                                             | sec (Range: 1 - 65535, Default: 30)          |
| Apply Close                  |                                                                                |                                              |

ليغشتلا عدب نيوكت فلم يف تادادعإلاا ظفحل**ظفح** قوف رقنا (يرايتخإ) .29 ةوطخلا.

| R-P     | ort Gia       | ahit F    | PoF Star                | kable Man                      | aged Switch               | 🛞 Sav         | e cis       | C |
|---------|---------------|-----------|-------------------------|--------------------------------|---------------------------|---------------|-------------|---|
|         | on Oig        |           |                         |                                |                           |               |             |   |
| Por     | t Authen      | ticatio   | n                       |                                |                           |               |             |   |
| Por     | t Authentica  | ation Tab | ble                     |                                |                           |               |             |   |
| Filte   | er: Interface | Type eq   | uals to Port of         | of Unit 1 🛊 🛛 Go               |                           |               |             |   |
|         | Entry No.     | Port      | Current<br>Port Control | Administrative<br>Port Control | RADIUS<br>VLAN Assignment | Guest<br>VLAN | Open Access |   |
|         | 1             | GE1       | Authorized              | Force Authorized               | Disabled                  | Disabled      | Disabled    |   |
| $\circ$ | 2             | GE2       | Authorized              | Force Authorized               | Disabled                  | Disabled      | Disabled    |   |
|         | 3             | GE3       | Authorized              | Force Authorized               | Disabled                  | Disabled      | Disabled    |   |
| $\circ$ | 4             | GE4       | Authorized              | Auto                           | Static                    | Enabled       | Disabled    |   |
|         | 5             | GE5       | Port Down               | Force Authorized               | Disabled                  | Disabled      | Disabled    |   |
| 0       | 6             | GE6       | Port Down               | Force Authorized               | Disabled                  | Disabled      | Disabled    |   |

لوحملا ىلع 802.1x ذفنملا ةقداصم تادادعإ نيوكت نم نآلا تيەتنا دق نوكت نأ بجي حاجنب كيدل.

### ةددعتم تاهجاو ىلع ةەجاولا نيوكت تادادعإ قيبطت

تاهجاو ىلع ةقداصملا نيوكت قيبطت ديرت يتلا ةهجاولل رايخلا رز ىلع رقنا .1 ةوطخلا ةددعتم.

| Por     | Port Authentication Table                           |      |              |                  |                 |          |             |  |  |
|---------|-----------------------------------------------------|------|--------------|------------------|-----------------|----------|-------------|--|--|
| Filte   | Filter: Interface Type equals to Port of Unit 1  Go |      |              |                  |                 |          |             |  |  |
|         | Entry No.                                           | Port | Current      | Administrative   | RADIUS          | Guest    | Open Access |  |  |
|         |                                                     |      | Port Control | Port Control     | VLAN Assignment | VLAN     |             |  |  |
| 0       | 1                                                   | GE1  | Authorized   | Force Authorized | Disabled        | Disabled | Disabled    |  |  |
| 0       | 2                                                   | GE2  | Authorized   | Force Authorized | Disabled        | Disabled | Disabled    |  |  |
| 0       | 3                                                   | GE3  | Authorized   | Force Authorized | Disabled        | Disabled | Disabled    |  |  |
| $\odot$ | 4                                                   | GE4  | Authorized   | Auto             | Static          | Enabled  | Disabled    |  |  |
| O       | 5                                                   | GE5  | Port Down    | Force Authorized | Disabled        | Disabled | Disabled    |  |  |

، الثمل الذه يف CE4 رايتخإ متي ،لاثمل الذه يف GE4.

.**خسنلا تادادعإ** قوف رقنا مث لفسأل ريرمتلاب مق .2 ةوطخلا

| • | 50<br>51<br>52 | XG2<br>XG3<br>XG4 | Port Down<br>Port Down<br>Authorized | Force Authorized<br>Force Authorized<br>Force Authorized | Disabled<br>Disabled<br>Disabled | Disabled<br>Disabled<br>Disabled |
|---|----------------|-------------------|--------------------------------------|----------------------------------------------------------|----------------------------------|----------------------------------|
| • | 50<br>51       | XG2<br>XG3        | Port Down<br>Port Down               | Force Authorized<br>Force Authorized                     | Disabled<br>Disabled             | Disabled<br>Disabled             |
| 0 | 50             | XG2               | Port Down                            | Force Authorized                                         | Disabled                         | Disabled                         |
|   | 40             | 701               |                                      |                                                          | 2.000.00                         |                                  |
|   | 49             | XG1               | Authorized                           | Force Authorized                                         | Disabled                         | Disabled                         |
| 0 | 48             | GE48              | Port Down                            | Force Authorized                                         | Disabled                         | Disabled                         |
|   | 47             | GE47              | Port Down                            | Force Authorized                                         | Disabled                         | Disabled                         |
| 0 | 46             | GE46              | Port Down                            | Force Authorized                                         | Disabled                         | Disabled                         |
|   | 45             | GE45              | Port Down                            | Force Authorized                                         | Disabled                         | Disabled                         |
| 0 | 44             | GE44              | Port Down                            | Force Authorized                                         | Disabled                         | Disabled                         |
|   | 43             | GE43              | Port Down                            | Force Authorized                                         | Disabled                         | Disabled                         |

راتخي لا نم ليكشتلا قبطي نأ ديرت تنأ نأ نراقلا ىدم ،لاجم to لي ف تلخد .3 ةوطخلا

ةهجاو لك لاخدإ كنكمي .لاخداك تاهجاولا مسا وأ ةهجاولا ماقرأ مادختسإ كنكمي .نراق نم قاطن لاخدا كنكمي وأ (GE5 وأ GE1 وأ GE1 وأ 5 وأ 3 وأ 1 لثم) ةلصافب ةلوصفم وأ 5-1 لثم) تاهجاولا (GE5).

Copy configuration from entry 4 (GE4)

to: 47-48

(Example: 1,3,5-10 or: GE1,GE3-XG4)

.48 ىلإ 47 نم ذفانملا ىلع نيوكتلا تادادعا قيبطت متيس ،لاثملا اذه يف **:ةظحالم** 

."**قالغإ** قوف رقنا مث **قيبطت** قوف رقنا .4 ةوطخلا

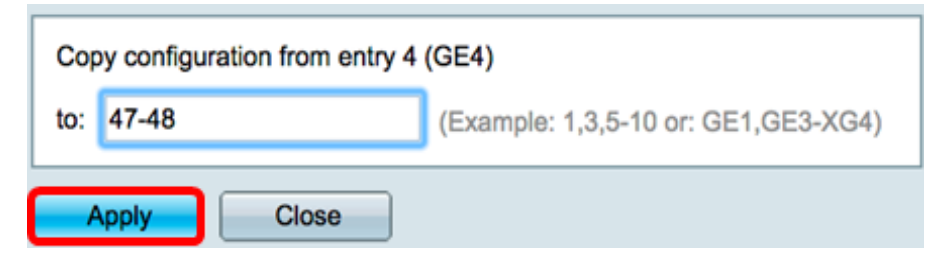

نيوكتلا دعب اهؤارجإ مت يتلا تارييغتلا هاندأ ةروصلا حضوت.

| Port Authentication Table                             |                    |      |              |                  |                 |          |             |  |  |
|-------------------------------------------------------|--------------------|------|--------------|------------------|-----------------|----------|-------------|--|--|
| Filter: Interface Type equals to Port of Unit 1 \$ Go |                    |      |              |                  |                 |          |             |  |  |
|                                                       | Entry No.          | Port | Current      | Administrative   | RADIUS          | Guest    | Open Access |  |  |
|                                                       |                    |      | Port Control | Port Control     | VLAN Assignment | VLAN     |             |  |  |
| 0                                                     | 1                  | GE1  | Authorized   | Force Authorized | Disabled        | Disabled | Disabled    |  |  |
| $\circ$                                               | 2                  | GE2  | Authorized   | Force Authorized | Disabled        | Disabled | Disabled    |  |  |
| $\circ$                                               | 3                  | GE3  | Authorized   | Force Authorized | Disabled        | Disabled | Disabled    |  |  |
| $\circ$                                               | 4                  | GE4  | Authorized   | Auto             | Static          | Enabled  | Disabled    |  |  |
|                                                       | 5                  | GE5  | Port Down    | Force Authorized | Disabled        | Disabled | Disabled    |  |  |
| $\circ$                                               | 6                  | GE6  | Port Down    | Force Authorized | Disabled        | Disabled | Disabled    |  |  |
|                                                       |                    |      |              |                  |                 |          |             |  |  |
| 0                                                     | 45                 | GE45 | Port Down    | Force Authorized | Disabled        | Disabled | Disabled    |  |  |
| $\bigcirc$                                            | 46                 | GE46 | Port Down    | Force Authorized | Disabled        | Disabled | Disabled    |  |  |
| 0                                                     | 47                 | GE47 | Authorized   | Auto             | Static          | Enabled  | Disabled    |  |  |
| $\bigcirc$                                            | 48                 | GE48 | Authorized   | Auto             | Static          | Enabled  | Disabled    |  |  |
| 0                                                     | 49                 | XG1  | Authorized   | Force Authorized | Disabled        | Disabled | Disabled    |  |  |
| $\bigcirc$                                            | 50                 | XG2  | Port Down    | Force Authorized | Disabled        | Disabled | Disabled    |  |  |
| 0                                                     | 51                 | XG3  | Port Down    | Force Authorized | Disabled        | Disabled | Disabled    |  |  |
| $\bigcirc$                                            | 52                 | XG4  | Authorized   | Force Authorized | Disabled        | Disabled | Disabled    |  |  |
|                                                       | Copy Settings Edit |      |              |                  |                 |          |             |  |  |

ءانيم دحاو نم دادعإ ةيلمع ةيوه ةحص 802.1x لا تخسن حاجنب ىقلتي نآلا تفوس تنأ كحاتفم ىلع ءانيم وأ ءانيم رخآ ىلإ تقبطو.

ةمجرتاا مذه لوح

تمجرت Cisco تايان تايانق تال نم قعومجم مادختساب دنتسمل اذه Cisco تمجرت ملاعل العامي عيمج يف نيم دختسمل لمعد يوتحم ميدقت لقيرشبل و امك ققيقد نوكت نل قيل قمجرت لضفاً نأ قظعالم يجرُي .قصاخل امهتغلب Cisco ياخت .فرتحم مجرتم اممدقي يتل القيفارت عال قمجرت اعم ل احل اوه يل إ أم اد عوجرل اب يصوُتو تامجرت الاذة ققد نع اهتي لوئسم Systems الما يا إ أم الا عنه يل الان الانتيام الال الانتيال الانت الما